## MICROSOFT OUTLOOK YAPILANDIRMASI (@bozok.edu.tr için)

E-posta hesabınızı Microsoft Outlook ile kullanmak için Gmail tarafında oturum açtıktan sonra aşağıdaki adımları takip ederek gerekli kurulumu yapabilirsiniz.

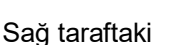

Ω

butonuna basarak "Ayarlar" bölümüne giriş yapınız.

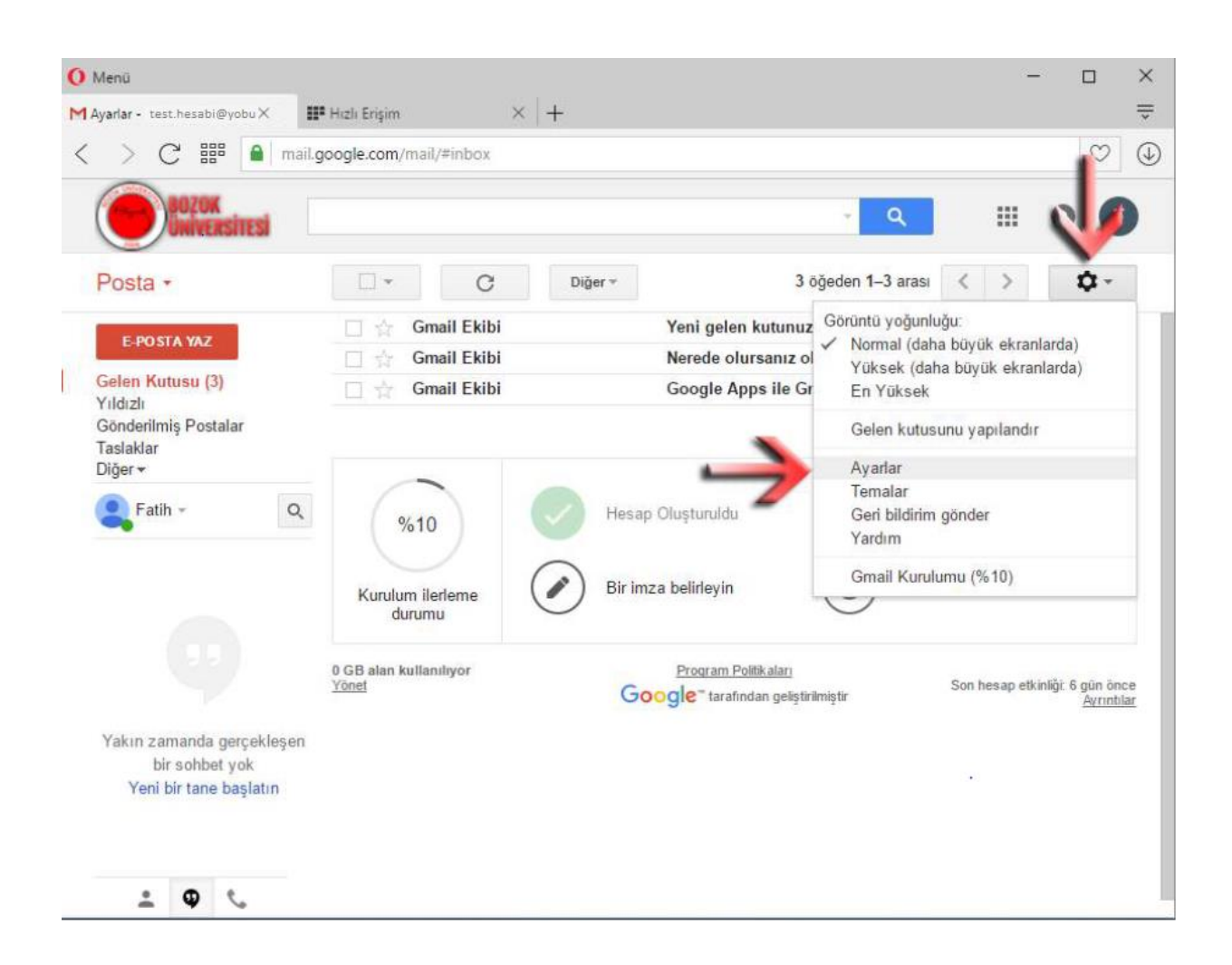

Hesabınızı Outlook, Android cep telefonları, iPhone, iPad vb. uygulamalarda kullanabilmek için "Yönlendirme ve POP/IMAP" kısmından "IMAP'ı etkinleştir" seçenekleri seçerek Değişiklikleri Kaydet butonuna basınız.

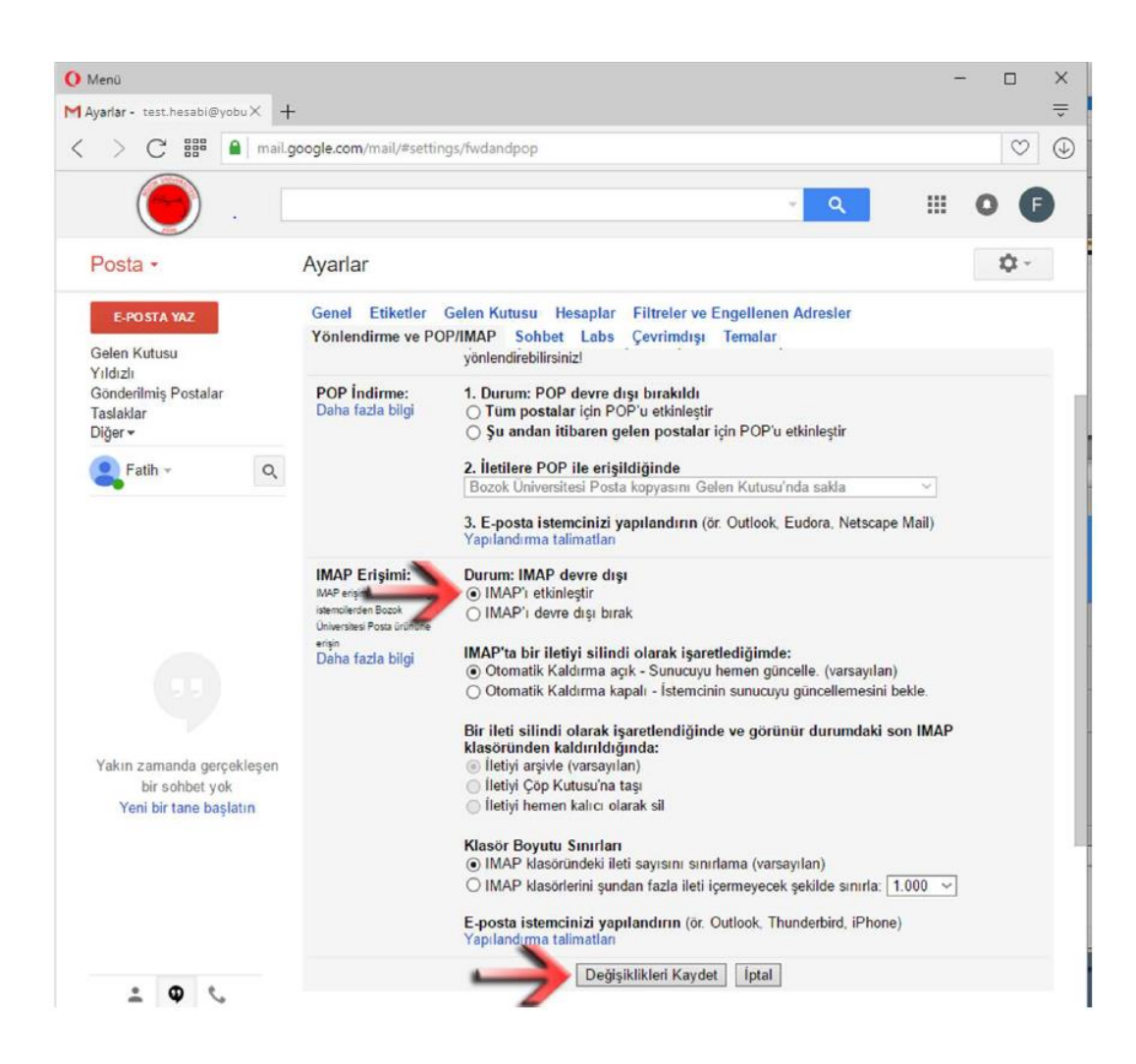

<u>https://www.google.com/settings/security/lesssecureapps</u> adresine girip "Aç" seçeneğini seçiniz.

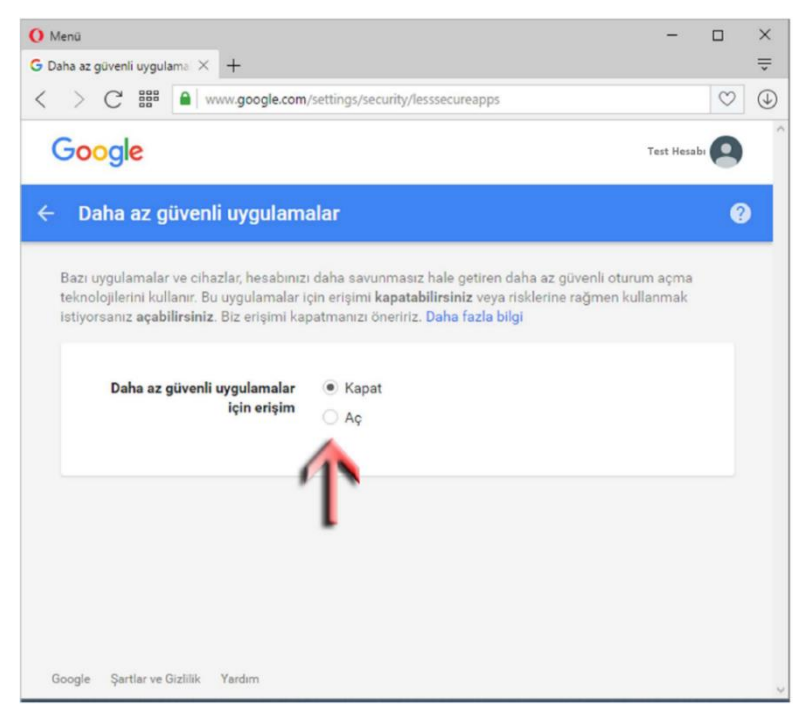

Kurulu programlar listesinde Microsoft Outlook programı açıp ve "İleri" butonuna basıp sonraki ekranda "POP veya IMAP" seçeneği seçip "İleri" butonuna basınız.

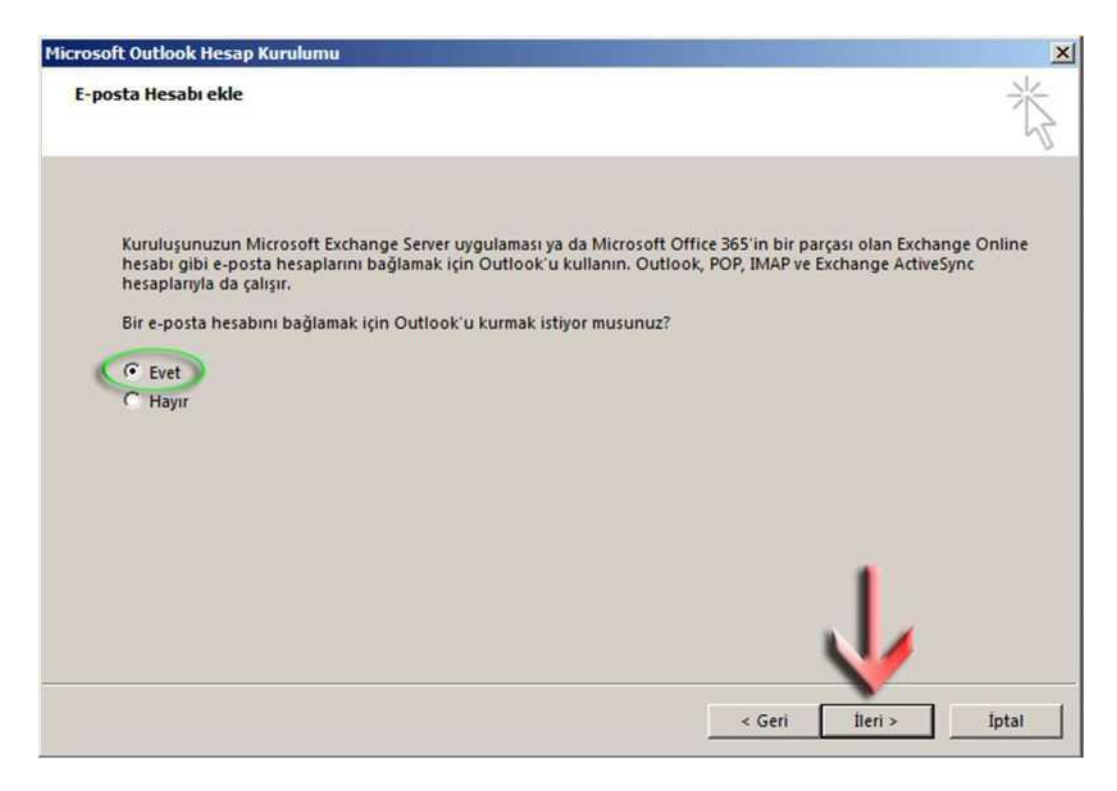

"Elle kurulum veya ek sunucu türleri" seçip "İleri" butonuna basınız.

| sap Ekle<br>Otomatik Hesap Kurulun<br>Bir hesabi el ile kurun ve | 1 <b>u</b><br>va diðer sunucu türlerine baðlanin.      |        |         | <b>》</b><br>米 |
|------------------------------------------------------------------|--------------------------------------------------------|--------|---------|---------------|
| C E-posta Hesabı                                                 |                                                        |        |         | 42            |
| Adımızı                                                          | Örnek: Ellen Adams                                     |        |         |               |
| E-posta Adresi:                                                  | Örnek: ellen@contoso.com                               |        |         |               |
| Parola:                                                          |                                                        |        |         |               |
| Parolayı Veniden Yazın:                                          | Internet servis sağlayıcınızın verdiği parolayı yazın. |        |         |               |
| 🙃 Elle kurulum veya ek su                                        | nucu türleri                                           |        |         |               |
|                                                                  |                                                        | < Geri | lleri > | İptal         |

"POP veya IMAP" seçeneği seçip "İleri" butonuna basınız.

| Hizmet Seç |                                                                                                    | 米    |
|------------|----------------------------------------------------------------------------------------------------|------|
| c          | Microsoft Exchange Server veya uyumlu bir bizmet<br>E-postalara, takvimlere, sişillere, görevlere ve sesli postalara erişmek için bir Exchange hesabına bağlanın |      |
| 0          | Outlook.com veya Exchange ActiveSync uyumlu hizmet<br>E-posta, takvimier, kisiler ve görevlere erişmek için Outlook.com gibi bir hizmete bağlanın                |      |
| ~          | POP veya IMAP<br>POP veya IMAP e-posta hesabina baššanin                                                                                                    |      |
|            |                                                                                                    |      |
|            |                                                                                                    |      |
|            |                                                                                                    |      |
|            |                                                                                                    |      |
|            |                                                                                                    |      |
|            | V                                                                                                    |      |
|            | « Geri lleri » lpt                                                                                                    | ai . |

## **IMAP Ayarları için:**

İlgili alanları aşağıda gösterildiği gibi giriniz. **Adınız**: Adınız ve Soyadınız **E-posta Adresi**: Kullanmış olduğunuz @bozok.edu.tr adresli postanızın tamamı. **Hesap Türü**: IMAP **Gelen posta sunucusu**: posta.bozok.edu.tr **Giden posta sunucusu**: posta.bozok.edu.tr **Kullanıcı Adı**: Kullanmış olduğunuz @bozok.edu.tr adresli postanızın tamamı. **Parola**: Merkezi kimlik şifreniz

Tüm alanları girdikten sonra işaretli değilse "**Parolayı anımsa**" kutucuğunu işaretleyin ve "**Diğer Ayarlar**" butonuna tıklanır.

| Kullanıcı Bilgileri                                                                                               |                                                  | Hesap Ayarlarını Sına                                                                           |
|----------------------------------------------------------------------------------------------------|--------------------------------------------------|-------------------------------------------------------------------------------------------------|
| Adınız:                                                                                                    | Test Hesabi                                      | Girişlerin doğru olup olmadığından emin olmak için<br>berahınızı sınamanızı öneririz            |
| E-posta Adresi:                                                                                                   | test.hesabi@bozok.edu.tr                         |                                                                                                 |
| Sunucu Bilgileri<br>Hesap Türü:<br>Gelen posta sunucusu:<br>Giden posta sunucusu (SMTP):<br>Oturum Acma Biloileri | IMAP<br>posta.bozok.edu.tr<br>posta.bozok.edu.tr | Hesap Ayarlarını Sına<br>ileri düğmesine tıklandığında hesap ayarlarını<br>otomatik olarak sına |
| Kullanıcı Adı:<br>Parola:                                                                                         | test.hesabi@bozok.edu.tr                         | Çevrimdışı olmasını sağlamak için Tümü<br>e-posta gönder:                                       |
| Par                                                                                                    | olayı anımsa                                     |                                                                                                 |
| Cüvenli Parela Kimlik Doğrul                                                                                      | amacı (SPA) kullanarak oturum                    |                                                                                                 |

Yeni

pencereden "Giden Sunucusu" sekmesine tıklayınız. "Giden sunucum (SMTP)

açılan

için kimlik doğrulaması gerekiyor" kutucuğunu işaretleyiniz ve ardından "Gelişmiş" sekmesine tıklayınız.

| İnternet E-posta Ayarları                                                                                                    | < |  |  |  |
|----------------------------------------------------------------------------------------------------|---|--|--|--|
| Genel Giden Sunucusu Gelişmiş                                                                                                    |   |  |  |  |
| <ul> <li>Giden sunucum (SMTP) için kimlik doğrulaması gerekiyor</li> <li>Gelen posta sunucum ile aynı ad ayarlarını kullan</li> <li>Oturum açarken kullanılacak</li> </ul> |   |  |  |  |
| Kullanici Adi:<br>Parola:                                                                                                    |   |  |  |  |
| ✓ Parolayı anımsa<br>Güvenli Parola Kimlik Doğrulaması (SPA) iste                                                                                                    |   |  |  |  |
| 🔿 Posta göndermeden önce gelen posta sunucusunda oturur                                                                                                    |   |  |  |  |
|                                                                                                    |   |  |  |  |
| Tamam İptal                                                                                                    |   |  |  |  |

Gelen Sunucusu (IMAP): 993, Aşağıdaki şifreli bağlantı türünü kullan: SSL,

Giden Sunucusu (SMTP): 587, Aşağıdaki şifreli bağlantı türünü kullan: TLS olarak seçiniz ve Tamam butonuna tıklayınız.

| İnternet | E-posta Ayarları                           |                            |                   |              | ×          |
|----------|--------------------------------------------|----------------------------|-------------------|--------------|------------|
| Genel    | Giden Sunucusu                             | Gelişmiş                   |                   |              |            |
| Sunucu   | ı Bağlantı Noktası N                       | umaraları -                |                   |              |            |
| Gelen    | sunucusu (IMAP):                           | 993                        | Varsayıl          | anları Kulla | an         |
| As       | ağıdaki şifreli bağlı                      | antı türünü                | i kullan:         | SSL          | $\sim$     |
| Gider    | sunucusu (SMTP):                           | 587                        |                   |              |            |
| As       | ağıdaki şifreli bağlı                      | antı türünü                | i kullan:         | TLS          | $\sim$     |
| Sunucu   | ı Zaman Aşımı Sayısı                       |                            |                   |              |            |
| Kisa     | • · ·                                      | Jzun 1 da                  | kika              |              |            |
| Klasörle | er                                         |                            |                   |              |            |
| Kök k    | lasör yolu:                                |                            |                   |              |            |
| Gönder   | rilmiş Öğeler ——                           |                            |                   |              |            |
| Gö       | inderilmiş öğelerin                        | kopyasını l                | kaydetme          |              |            |
| Silinmi  | Öğeler                                     |                            |                   |              |            |
| ÖÖ       | ğeleri silmek için işa                     | retle ama o                | otomatik          | olarak taşıı | ma         |
| Si       | linmek üzere işaretl<br>mizlenirken tamamı | enmiş öğel<br>en silinecel | er posta<br>ctir. | kutusunda    | ıki öğeler |
| 🗹 Çe     | vrimiçi durumda kla                        | ısör değişti               | irirken öğ        | jeleri temiz | le         |
|          |                                            |                            |                   |              |            |
|          |                                            |                            | Ta                | imam         | Íptal      |

Ayarları girdikten sonra "**İleri**" butonuna basınız. Program bağlantı ayarlarını sınadığı/test ettiği ekrana otomatik olarak geçecektir. "Tamamlandı" uyarısını gördükten sonra "Kapat" butonuna tıklayınız.

| lesap Ekle                                                                                       |                             |        | x             |
|--------------------------------------------------------------------------------------------------|-----------------------------|--------|---------------|
| Hesap Ayarlarını Sına                                                                            |                             |        |               |
| Tebrikler! Tüm sınamalar başarıyla tamamlandı. Devam etmek için Kapat'ı Durdur.                  |                             |        | 12            |
| Görevler Lustatur I                                                                              |                             | Kapat  |               |
| Gorevier Hatalar                                                                                 | Durum                       | 1      | için Tümü     |
| Gelen posta sunucusuna (IMAP) oturum aç Tamamlandı<br>Sınama e-posta iletisi gönderin Tamamlandı |                             |        | 1             |
|                                                                                                  |                             |        | Y.            |
|                                                                                                  |                             |        |               |
|                                                                                                  |                             |        |               |
| Kullanıcı Adı:                                                                                   | test.hesabi@bozok.edu.tr    |        |               |
| Parola:                                                                                          | *****                       |        |               |
| <b>v</b>                                                                                         | Parolayi animsa             |        |               |
| Güvenli Parola Kimlik D<br>oturum açılsın                                                        | oğrulaması (SPA) kullanarak |        | Diğer Ayarlar |
|                                                                                                  |                             | < Geri | İleri > İptal |
|                                                                                                  |                             |        |               |

Kurulumu tamamladınız. "Son" butonuna tıklayınız ve Outlook programının açılmasını bekleyiniz.

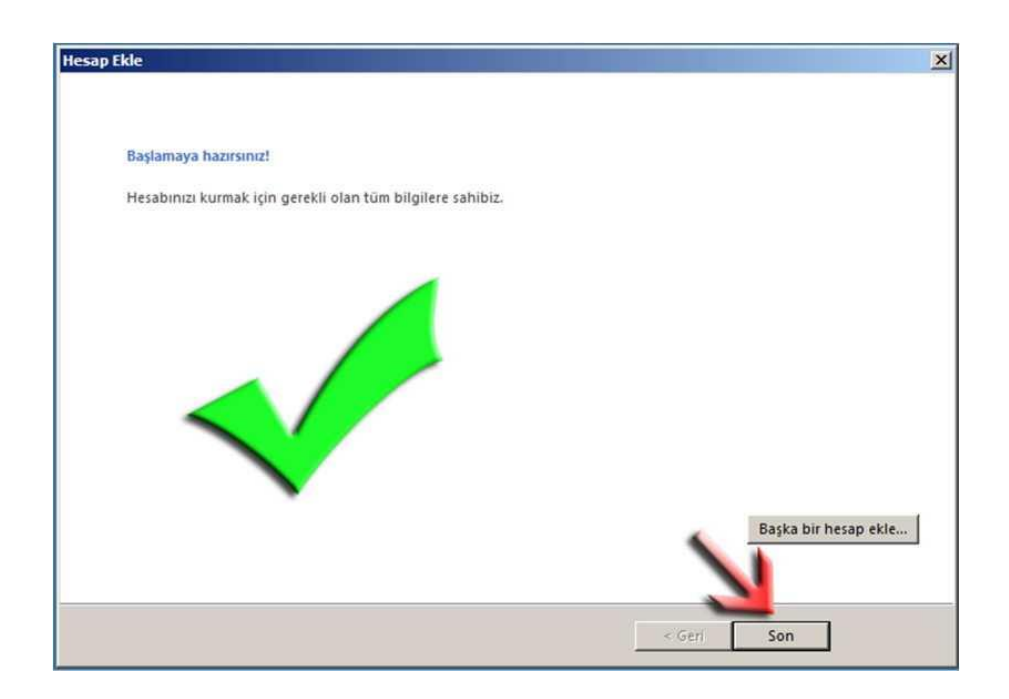

## POP3 Ayarları için:

İlgili alanları aşağıda gösterildiği gibi giriniz. Adınız: Adınız ve Soyadınız E-posta Adresi: Kullanmış olduğunuz @bozok.edu.tr adresli postanızın tamamı. Hesap Türü: POP3 Gelen posta sunucusu: posta.bozok.edu.tr Giden posta sunucusu: posta.bozok.edu.tr Kullanıcı Adı: Kullanmış olduğunuz @bozok.edu.tr adresli postanızın tamamı. Parola: Merkezi kimlik şifreniz

Tüm alanları girdikten sonra işaretli değilse "**Parolayı anımsa**" kutucuğunu işaretleyin ve "**Diğer Ayarlar**" butonuna tıklanır.

| Hesap Ekle                                              |                                | ×                                                                                           |  |
|---------------------------------------------------------|--------------------------------|---------------------------------------------------------------------------------------------|--|
| POP ve IMAP Hesap Ayarlar<br>Hesabinizin posta sunucusu | ı<br>ayarlarını girin.         | ×                                                                                           |  |
| Kullanıcı Bilgileri                                     |                                | Hesap Ayarlarını Sına                                                                       |  |
| Adınız:                                                 | Test Hesabı                    | Girişlerin doğru olup olmadığından emin olmak için                                          |  |
| E-posta Adresi:                                         | test.hesabi@bozok.edu.tr       | nesabilizi sinalianzi oneiniz.                                                              |  |
| Sunucu Bilgileri                                        |                                | these bandward for                                                                          |  |
| Hesap Türü:                                             | POP3 🗸                         | Hesap Ayariarini Sina                                                                       |  |
| Gelen posta sunucusu:                                   | posta.bozok.edu.tr             | <ul> <li>İleri düğmesine tıklandığında hesap ayarlarını<br/>otomatik olarak sına</li> </ul> |  |
| Giden posta sunucusu (SMTP):                            | posta.bozok.edu.tr             | Yeni iletilerin teslim yeri:                                                                |  |
| Oturum Açma Bilgileri                                   |                                | Yeni Outlook Veri Dosyası                                                                   |  |
| Kullanıcı Adı:                                          | test.hesabi@bozok.edu.tr       | 🔿 Varolan Outlook Veri Dosyası                                                              |  |
| Parola:                                                 | ******                         | Gözat                                                                                       |  |
| Pare                                                    | olayı anımsa                   |                                                                                             |  |
| 🗌 Güvenli Parola Kimlik Doğrul<br>açılsın               | laması (SPA) kullanarak oturum | Diğer Ayarlar                                                                               |  |
|                                                         |                                | < Geri İleri > İptal                                                                        |  |

Yeni açılan pencereden "Giden Sunucusu" sekmesine tıklayınız. "Giden sunucum (SMTP) için kimlik doğrulaması gerekiyor" kutucuğunu işaretleyiniz ve ardından "Gelişmiş" sekmesine tıklayınız.

| İnternet E-posta Ayarları                                                                                                    | ×                                                  |  |  |  |
|----------------------------------------------------------------------------------------------------|----------------------------------------------------|--|--|--|
| Genel Giden Sunucus                                                                                                    | u Gelişmiş                                         |  |  |  |
| <ul> <li>Giden sunucum (SMTP) için kimlik doğrulaması gerekiyor</li> <li>Gelen posta sunucum ile aynı ad ayarlarını kullan</li> <li>Oturum açarken kullanılacak</li> </ul> |                                                    |  |  |  |
| Kullanıcı Adı:<br>Parola:                                                                                                    | Parolayı anımsa<br>a Kimlik Doğrulaması (SPA) iste |  |  |  |
| ○ Posta göndermed                                                                                                    | den önce gelen posta sunucusunda oturur            |  |  |  |
|                                                                                                    | Tamam İptal                                        |  |  |  |

Gelen Sunucusu (POP3): 995, Aşağıdaki şifreli bağlantı türünü kullan: SSL,

Giden Sunucusu (SMTP): 587, Aşağıdaki şifreli bağlantı türünü kullan: TLS olarak seçiniz ve Tamam butonuna tıklayınız.

| İnternet E-posta Ayarları                           | × |
|-----------------------------------------------------|---|
| Genel Giden Sunucusu Gelişmiş                       |   |
| Sunucu Bağlantı Noktası Numaraları                  |   |
| Gelen sunucusu (POP3): 995 Varsayılanları Kullan    |   |
| 🗹 Bu sunucu şifreli bir bağlantı (SSL) gerektirir   |   |
| Giden sunucusu (SMTP): 587                          |   |
| Aşağıdaki şifreli bağlantı türünü kullan:           |   |
| Sunucu Zaman Aşımı Sayısı                           |   |
| Kısa 🔍 Uzun 1 dakika                                |   |
| Teslim                                              |   |
| 🗹 İletinin bir kopyasını sunucuda bırak             |   |
| 🗌 Sunucudan 🛛 🍦 gün sonra kaldır                    |   |
| 🗌 Silinmiş Öğeler'den silindiğinde sunucudan kaldır |   |
|                                                     |   |
| Tamam İptal                                         |   |